Для установки сертификата электронной цифровой подписи пользователю необходимо:

- 1. Зайти в систему с правами «Администратор МО» (для получения данных прав
- необходимо создать заявку на сервисе https://sd.72to.ru. )
- 2. В подсистеме ЕГИСЗ выбрать рабочее место «Подписание ЭМД»

| 1@_ =                                | РАБОЧАЯ УССМП ТЮМЕНЬ / Автоматизированная с               |
|--------------------------------------|-----------------------------------------------------------|
| <b>Г</b> лавное<br>Клавное<br>Вызовы | Подписание ЭМД<br>Виды электронных медицинских документов |
| <b>23</b><br>Кадры                   | ВИМИС<br>Состояния обменов данными ВИМИС                  |
| ПП<br>ЕГИСЗ                          |                                                           |
|                                      |                                                           |

Рисунок 1. Выбор рабочего места Подписание ЭМД

3. В окне выбора сертификаты нажать на стрелочку и в контекстном меню выбрать пункт «Создать»

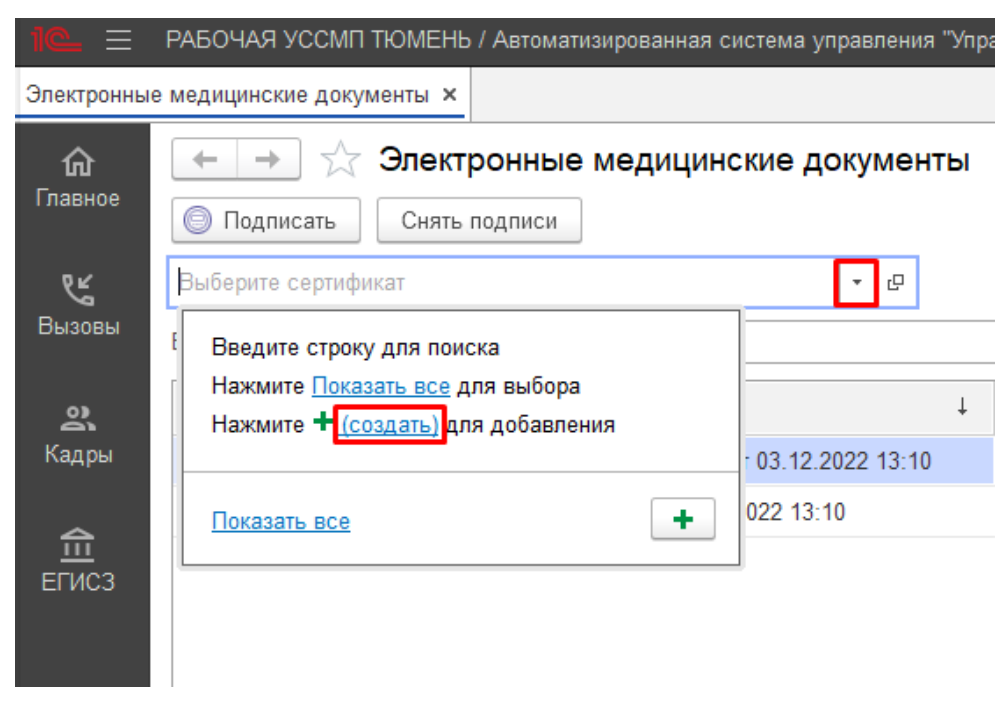

Рисунок 2. Выбор пункта «Создать»

4. В появившемся окне выбираем пункт «Из установленных на компьютере» и нажимаем кнопку «Добавить»

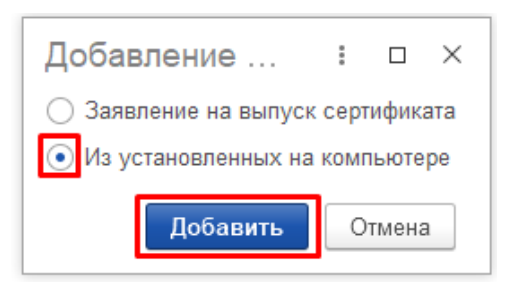

Рисунок 3. Выбор пункта «Создать»

5. В открывшемся списке выбираем сертификат из ранее установленных на компьютере и нажимаем на кнопку «Далее»

| Добавление сертификата для подписания данных                             |                     |         |      |  |
|--------------------------------------------------------------------------|---------------------|---------|------|--|
| Личные сертификаты на компьютере                                         |                     |         |      |  |
|                                                                          |                     | E       | це - |  |
| Представление                                                            | Кем выдан           |         |      |  |
| ДЕПАРТАМЕНТ ЗДРАВООХРАНЕНИЯ ТЮМЕНСКОЙ ОБЛАСТИ, до 01.2024                | Казначейство России | 1       |      |  |
| до 12.2022                                                               | CRYPTO-PRO Test C   | enter 2 | ,    |  |
|                                                                          |                     |         |      |  |
|                                                                          |                     |         |      |  |
|                                                                          |                     |         |      |  |
|                                                                          |                     |         |      |  |
|                                                                          |                     |         |      |  |
|                                                                          |                     |         |      |  |
| Показывать все сертификаты                                               |                     |         |      |  |
| —<br>Инструкции по работе с программами электронной подписи и шифрования |                     |         |      |  |
|                                                                          | Далее >             | Отм     | ена  |  |

Рисунок 4. Выбор сертификата для установки пользователю

6. После выбора сертификата необходимо выбрать пользователя, для которого устанавливается сертификат, если этот пользователь будет подписывать от лица заведующего станцией/подстанций, а его электронная подпись имеет ОРГН, то также необходимо заполнить поле «Организация». После чего необходимо ввести пароль, привязанный к данному сертификату.

| Добавление сер       | отификата для подписания данных          | : |       | × |
|----------------------|------------------------------------------|---|-------|---|
| Введите дополните    | ельные сведения о сертификате            |   |       |   |
| Кому выдан:          |                                          |   |       |   |
| Кем выдан:           | CRYPTO-PRO Test Center 2, CRYPTO-PRO LLC |   |       |   |
| Действителен до:     | 27.12.2022                               |   |       |   |
| Назначение:          | Подписание данных, Шифрование данных     |   |       |   |
| Представление:       | , до 12.2022 ?                           |   |       |   |
| Пользователь: Тест   | - U                                      |   |       |   |
| Организация:         | ✓ L <sup>1</sup>                         |   |       |   |
| 🗌 Вводить пароль в г | программе электронной подписи ?          |   |       |   |
| Пароль:              | Запомнить на время сеанса ?              |   |       |   |
|                      |                                          |   |       |   |
|                      |                                          |   |       |   |
|                      |                                          |   |       |   |
|                      | < Назад Добавить                         | 0 | тмена | a |

Рисунок 5. Заполнение полей при добавлении нового сертификата

7. После установки сертификатов <u>необходимо</u> предоставить в службу технической поддержки списки пользователей, для которых были установлены сертификаты для проверки их корректности по телефону +7 (345) 221-70-81 или посредством оформления заявки на сервисе https://sd.72to.ru.